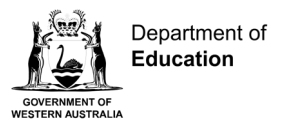

## <sup>tor</sup> Compass parent portal guide

## Desktop computer

Open the Compass School Manager website, and use your username and password or a One-time Code (OTC) to login to the Compass Parent Portal.

| 💿 Compass 🛪 🗰 🖋 🏭 🔹 🛊                                                                                                    |                                                                                                    | ٥ |
|----------------------------------------------------------------------------------------------------|----------------------------------------------------------------------------------------------------|---|
| Welcome back, Clive!<br>Kaartdijin Training College P1                                                                                          | My News<br>Sabelle Ritter<br>Sep 12th<br>Welcome to the Compass Portall #                                                                                                    |   |
| <ul> <li>Profile (Attendance, Schedule)</li> <li>Send email to Angus's teachers</li> <li>Add Attendance Note (Approved Absence/Late)</li> </ul> | Dear Parents and Guardians,<br>We are theilted to welcome you to the Kasridiin Community College Compass Portal<br>[See More]<br>@ Program-Kaartdijin-SOP-Mobile+parent+guide-(KTSS-66),PDF<br>@ Program-Kaartdijin-SOP-for+parents+PrintONLY+DL-(KTSS-65)-CS-LPDF |   |
| Hayden Young         Profile (Attendance, Schedule)         Send email to Hayden's teachers         Add Attendance Note (Approved Absence/Late) |                                                                                                    |   |
| Neil Erasmus                                                                                                    |                                                                                                    |   |

From your home page:

1. Select Add Attendance Note in your child's profile.

|                                                                                                    | Compass 裔 🛗                | × = × *                                                                                                    | e •                                                             |
|----------------------------------------------------------------------------------------------------|----------------------------|----------------------------------------------------------------------------------------------------|-----------------------------------------------------------------|
| Dashbard Schedi     Attendence leaf     Attendence     Attendence                                                                                                    | Angus Young                | Student Active Sec Y11, Year 11, Wattle                                                                                                    |                                                                 |
| USNDBAIN       Schedul       Note Details         Aressance       2       Argus YOUNG         Reson:       information       information         Attendance       0       07/02/2025 0000 AM       07/02/2025 0000 AM         Attendance       0       07/02/2025 0000 AM       07/02/2025 0000 AM       07/02/2025 0000 AM         Attendance       0       07/02/2025 0000 AM       07/02/2025 1000 AM       07/02/2025 1000 AM         Start       Important Notice       The one will need to be reviewed by a staff member at your registered school before the reason you have beinder will need restificate and and the information above is correct; and this online approval does NU and accord the you are a liaidad function       Add Attendance Nu         There are no attendance       Sart       07/02/2025 0100 PM       07/02/2025 0120 PM         Sart       07/02/2025 0120 PM       0////////////////////////////////////                                                                                                    |                            | Attendance Note Editor                                                                                                    |                                                                 |
| Attendance   Attendance   Attendance <th>Dashboard Schedul</th> <th>Note Details</th> <th>Potentially Affected Sessions</th>                                                                                                    | Dashboard Schedul          | Note Details                                                                                                    | Potentially Affected Sessions                                   |
| 2       intervalue       intervalue                                                                                                    | $\frown$                   | Person: Angus YOUNG                                                                                                    | Activity Start A Finish                                         |
| Summary       We used       Details/Commetic         Summary       Petails/Commetic         Attendance       3         + Add Attendance Note       Important Notice         Summary       Important Notice         OV07/2025       The one will need to be reviewed by a staff member at your registered school before the reason you have selected will be accepted in cicking Save' you understand, cortify and accept that you are a lister dentice.         OV07/2025       There are no attendance will       Production Save' you understand, cortify and accept that you are a lister dentice.         Itere are no attendance will and the incling of the incling Save' you understand, cortify and accept that you are a lister dentice.       Important Model         Itere are no attendance will and the incling Save' you understand, cortify and accept that you are a lister dentice.       Important Model         Itere are no attendance will and the incling Save' you understand, cortify and accept that you are a lister dentice.       Important Model         Itere are no attendance will and the incling Save' you understand, cortify and accept that you are a lister dentice.       Important Model         Itere are no attendance will and the incling Save' you understand, cortify and accept that you are all steed and will be accepted that you (by your registered achool, affiliated entities and/or will be accepted that the accepted that the accepted that the accepted that the accepted that the accepted that the accepted that the accepted that the accepted that the accepted that the accepted that the accepted that the a                                                                                                    | Attendance 2 -C            | Reason: Enter a reason 🗸                                                                                                    | 11FG3 (11 Form Group) 07/02/2025 08:45 AM 07/02/2025 09:00 AM   |
| Similar       Unergy         And Attendence Notes       Image: Similar Similarus Similarus Similar Similarus Similarus Similar Simi                                                                                                    |                            | Details/Comment:                                                                                                    | GECAE2 (Career and En 07/02/2025 09:00 AM 07/02/2025 10:00 AM   |
| Attendance Nut         Image: A data Attendance Nut         Image: A data                                                                                                    | Summary Notes Unexp        |                                                                                                    | AELIT2 (Literature ATAR 07/02/2025 10:00 AM 07/02/2025 11:00 AM |
| Add Attendance Note          Sart       Important Notice         Torr/2023       The note will need to be reviewed by a staff member at your registered achool before the reason you have a line of the provide at a concern out and you are a line of the provide at a concern out and the reason you have a line of the provide at a concern out and the reason you have a line of the provide at a concern out and the reason you have a line of the provide at a concern out and the reason you have a line of the provide at a concern out and the reason you have a line of the provide at a concern out and the reason you have a line of the provide at a concern out and the reason you have a line of the reason you have a line of the reason you have a line of the provide at a concern out and the reason you have a line of the reason you have a line of the reason you have a                                                                                                    | Attendance 3               |                                                                                                    | AEHIM2 (Modern Histo 07/02/2025 11:20 AM 07/02/2025 12:20 PM    |
| Sart       Important Notice         V101/2025       The new villes to be reviewed by a staff member at your registered school before the reason you have selected will be accepted in school before the reason you have selected will be accepted in school before the reason you have selected will be accepted will be accepte                                                                                                    | + Add Attendance Note      |                                                                                                    | AEMAA2 (Mathematics: 07/02/2025 12:20 PM 07/02/2025 01:20 PM    |
| There are no attendance nu<br>not tosser)<br>Start: 0702/2025 © 0830 AM Select a period. V<br>Finde: 0702/2025 © 0830 AM Select a period. V<br>Finde: 0702/2025 © 0830 AM Select a period. V<br>Finde: 0702/2025 © 0830 AM Select a period. V<br>Finde: 0702/2025 © 0830 AM Select a period. V<br>Select a period. V<br>Select a period. V                                       | Start                      | Important Notice                                                                                                    | AEMPA1 (Media Produ 07/02/2025 01:50 PM 07/02/2025 02:50 PM     |
| voluzeds       is servit/guardan for this child; and the information above is correct; and this rolline approval does by its correct and the information above is the same may recut in advice time.         There are no attendance in the information above is correct; and this rolline approval does by your registered school, affiliated entities and/or the information above is correct; and this rolline approval does by its correct and the information above is correct; and this rolline approval does by your registered school, affiliated entities and/or the information above is correct, and the information above is correct, and the information above is correct.                                                                                                    | 01/01/2025                 | This note will need to be reviewed by a staff member at your registered school before the reason you have<br>selected will be accepted. In clicking 'Save' you understand, certify and accept that you are a listed |                                                                 |
| There are no attendance mi<br>administrative, criminal addror cull action against you (by your registered school, affiliated exteries and/or bu-<br>Start: 07/02/2025 10 0430 AM Select a period.<br>Finish: 07/02/2025 10 0300 PM Select a period.<br>This attendance note has no attachments.<br>Drag files here to upload.<br>The select a period.<br>This attendance note has no attachments.<br>The select a period.<br>This attendance note has no attachments.<br>The select a period.<br>The select a period.<br>The select a period.<br>The select a period.<br>The select a period.<br>The select a period.<br>The s   | 01/01/2025                 | parent/guardian for this child; and the information above is correct; and this online approval does NOT                                                                                                    | Add Attachments                                                 |
| 4     Finishing       Finishing     07/02/2025       B300 PM     Select a period.       Finishing     07/02/2025       B300 PM     Select a period.                                                                                                    | There are no attendance no | administrative, criminal and/or civil action against you (by your registered school, affiliated entities and/or the                                                                                                 | T workitachinens                                                |
| Sørt: 07/02/2025 🕲 08:30 AM V Select a period. V<br>Finish: 07/02/2025 🕲 03:300 PM V Select a period. V<br>5<br>5<br>5<br>5<br>5<br>5<br>5<br>5<br>5<br>5<br>5<br>5<br>5<br>5<br>5<br>5<br>5<br>5<br>5                                                                                                    |                            | product issuer).                                                                                                    | Filename                                                        |
| 4 Prist: 07/02/2025 © 03:00 PM V Select a period. V<br>Sole to the select a period. V<br>Sole to the select a period. V<br>Sole to t |                            | Start: 07/02/2025 🔲 08:30 AM 👻 Select a period 👻                                                                                                    | This attendance note has no attachments.                        |
|                                                                                                    |                            | Finish: 07/02/2025                                                                                                    | prag mea nere to aproad.                                        |
| Since Started                                                                                                    |                            | OT/02/2023                                                                                                    |                                                                 |
| Sove 32 Carcel                                                                                                    |                            |                                                                                                    |                                                                 |
|                                                                                                    |                            |                                                                                                    |                                                                 |
|                                                                                                    |                            |                                                                                                    | 3                                                               |
| Save X Cancel                                                                                                    |                            |                                                                                                    |                                                                 |
|                                                                                                    |                            |                                                                                                    | 🛃 Save 🗱 Cancel                                                 |
|                                                                                                    |                            |                                                                                                    |                                                                 |
|                                                                                                    |                            |                                                                                                    |                                                                 |
|                                                                                                    |                            |                                                                                                    |                                                                 |

From the Attendance Note Editor popup:

- 2. Select a Reason from dropdown list
- 3. Enter additional information in Details/Comments box
- 4. Select Start and Finish Date and Time of absence
- 5. Select Save.

## View your child's upcoming events and provide consent or payment

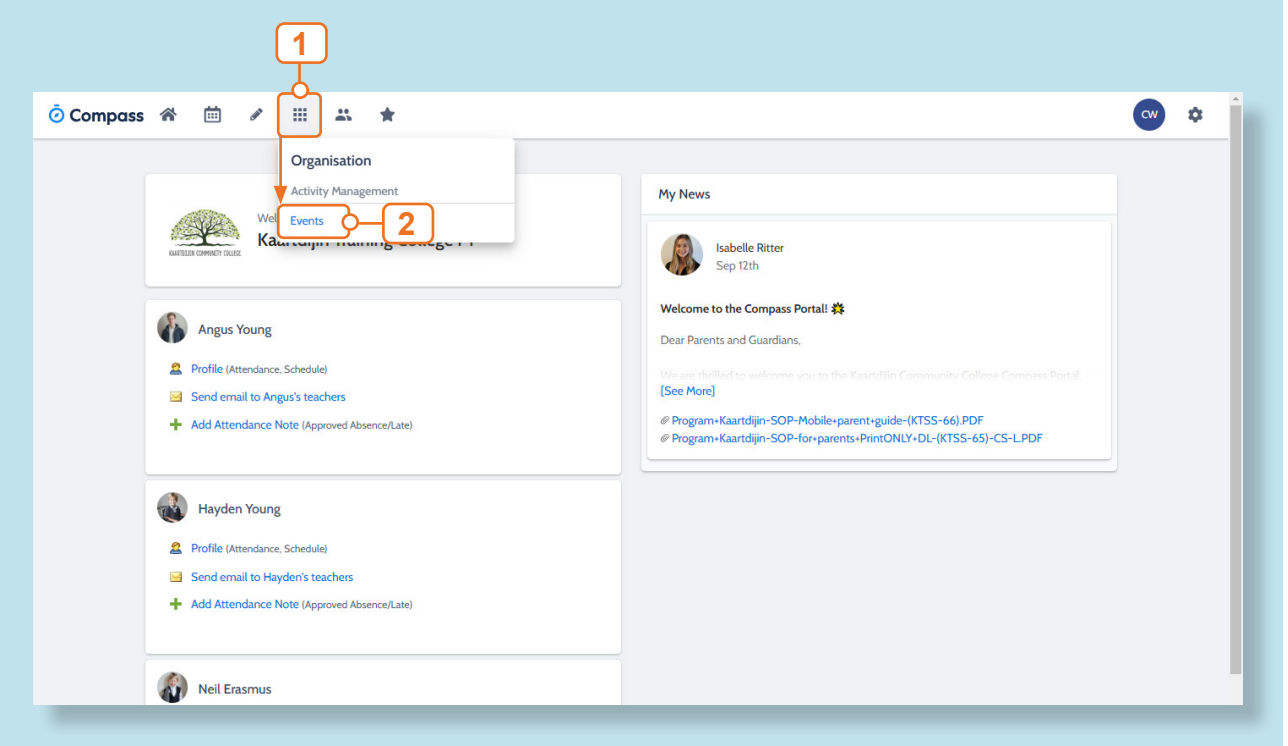

From your home page:

- 1. Select the Organisation button
- 2. Select Events from dropdown menu

| 🧿 Compass 🛛 🙈                       | ≝ / ≡ <del>x</del> ★                                                    | MY | ¢   |
|-------------------------------------|-------------------------------------------------------------------------|----|-----|
| Action                              | Centre Events Volunteering History                                      |    |     |
| Event                               |                                                                         |    | - 1 |
| 6                                   | Angus YOUNG<br>1 events                                                 |    | - 1 |
| <b>Year 1</b><br>Friday,<br>Friday, | 2 Graduation<br>October 4th 2024, 7:00 pm<br>October 4th 2024, 11:00 pm | 3  |     |
|                                     |                                                                         |    |     |
|                                     |                                                                         |    |     |
|                                     |                                                                         |    |     |
|                                     |                                                                         |    |     |
|                                     |                                                                         |    | _   |

3. Select an upcoming Event requiring consent or payment from the Action Centre

|                                                                               |                                                                                                    | Download Paper Form                                                                                                    |                                                                                                |
|-------------------------------------------------------------------------------|----------------------------------------------------------------------------------------------------|----------------------------------------------------------------------------------------------------|------------------------------------------------------------------------------------------------|
| 1 Event<br>Descripti<br>Year 12                                               | information<br>ion and educative purpose<br>2 Graduation                                                                                                    |                                                                                                    |                                                                                                |
| Locatio                                                                       | ion Start                                                                                                    | Finish                                                                                                    |                                                                                                |
| Unassi                                                                        | igned Friday, October 4th 2024, 7:00                                                                                                    | 0 pm Friday, October 4th 2024, 11:00 pm                                                                                                    |                                                                                                |
| Please con                                                                    | ntact the school if any permanent/on-going medication is                                                                                                    | nformation requires updating.                                                                                                    |                                                                                                |
| 3 Additic<br>Does your                                                        | onal questions<br>r child have special dietary requirements?                                                                                                    |                                                                                                    |                                                                                                |
| This is for<br>Vegan                                                          | r catering purposes. Please select the dietary requi                                                                                                    | rement.                                                                                                    | ~                                                                                              |
| Conser<br>I give perm<br>authorise t<br>official sch<br>meet any n<br>home as | nt<br>nission for Ryan Aardvark to attend this event. Where th<br>the staff member in charge to administer such first-aid a<br>nool event and that Ryan Aardvark will adhere to the dre<br>medical expenses and/or transport costs incurred in the<br>result of misbehaviour or inaportoriate conduct. | e staff member in charge is unable to contact me, or where it is impractical<br>as the staff member in charge judges to be reasonably necessary. I underst<br>ss code, as outlined above, and behave in alignment with the school's code<br>event of sickness or injury. Further, I agree to meet any transport costs sh | ble to contact me, I<br>and that this is an<br>of conduct. I agree to<br>ould my child be sent |
|                                                                               | e consent, please type your name in full                                                                                                    |                                                                                                    |                                                                                                |
| To provide                                                                    |                                                                                                    |                                                                                                    |                                                                                                |

4. Complete the Event Consent form and select **Submit Consent**.

**Note:** To pay for an excursion, contact your school for information.

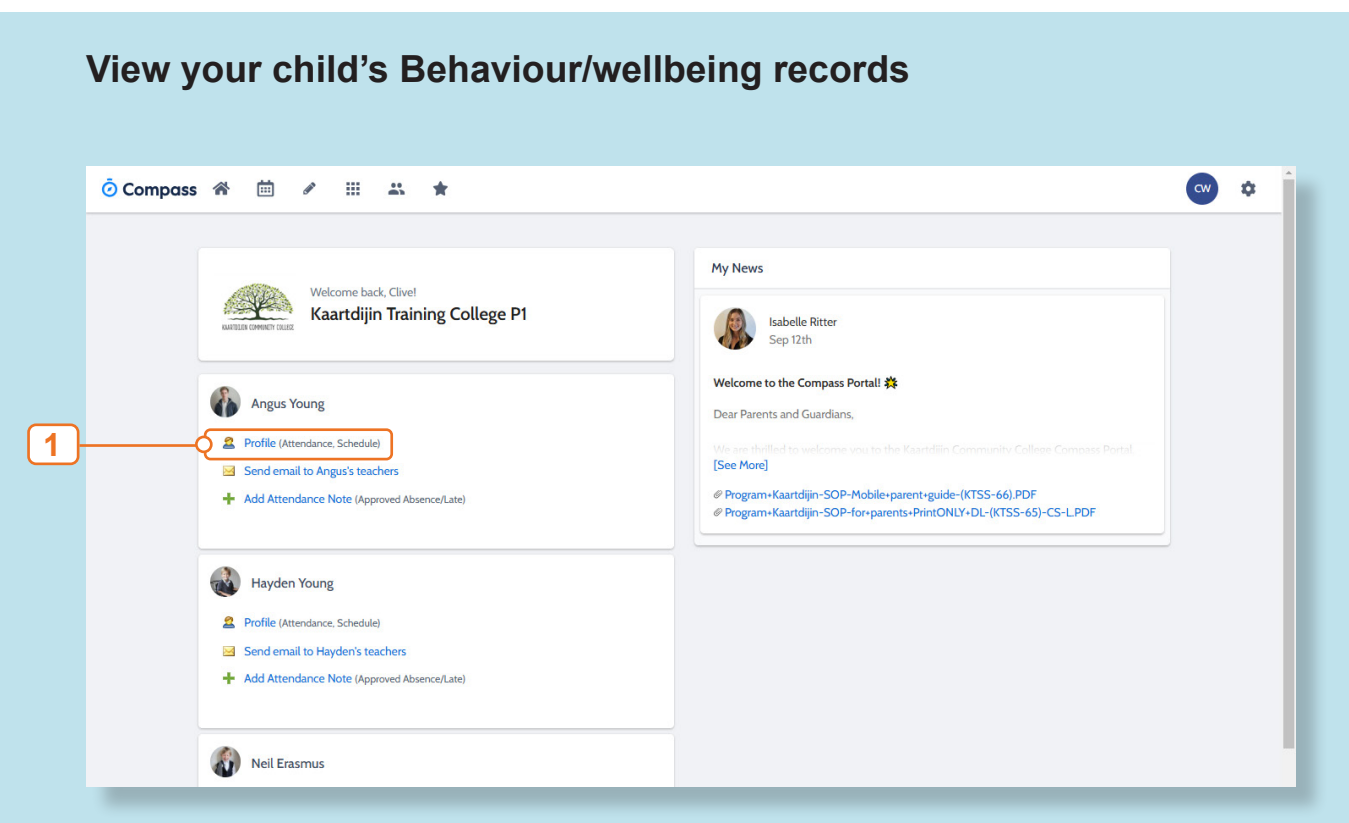

From your home page:

1. Select your child's Profile.

| 💿 Compass 🌴 🛗 🖋 🏢 🐇 ★                                                   |                                                          | 🕶 🌣         |
|-------------------------------------------------------------------------|----------------------------------------------------------|-------------|
| Angus Young Suden Active Sec Y11, Year                                  | 11, Wattle                                               |             |
| Dashboard Schedule Attendance Communicatio                              | ns                                                       |             |
| Contact V + Attendance note                                             |                                                          |             |
| Active                                                                  | Chronicle                                                | This year 🗸 |
|                                                                         | Feed (© Categories ~                                     |             |
| Angus Young<br>ayoung • ANGUS.YOUNG                                     | Showing entries made between:<br>0//01/2025 - 31/12/2025 |             |
| ∰ 16 years, 2 months + 11 Nov 2008<br>⊠ angus youngøkaartdijn.wa.edu.au | Mobile Phone Breach<br>Attitude/Behaviour 2              |             |
| Fri 7                                                                   | Recorded: 20 minutes ago Occurred: 23 minutes ago        |             |
| 900 <b>11F63</b> 8:45 AM - 9:00 AM @2 . 036                             | Parents     Rating Amber                                 |             |

2. View Student Chronicle from Profile Dashboard tab.

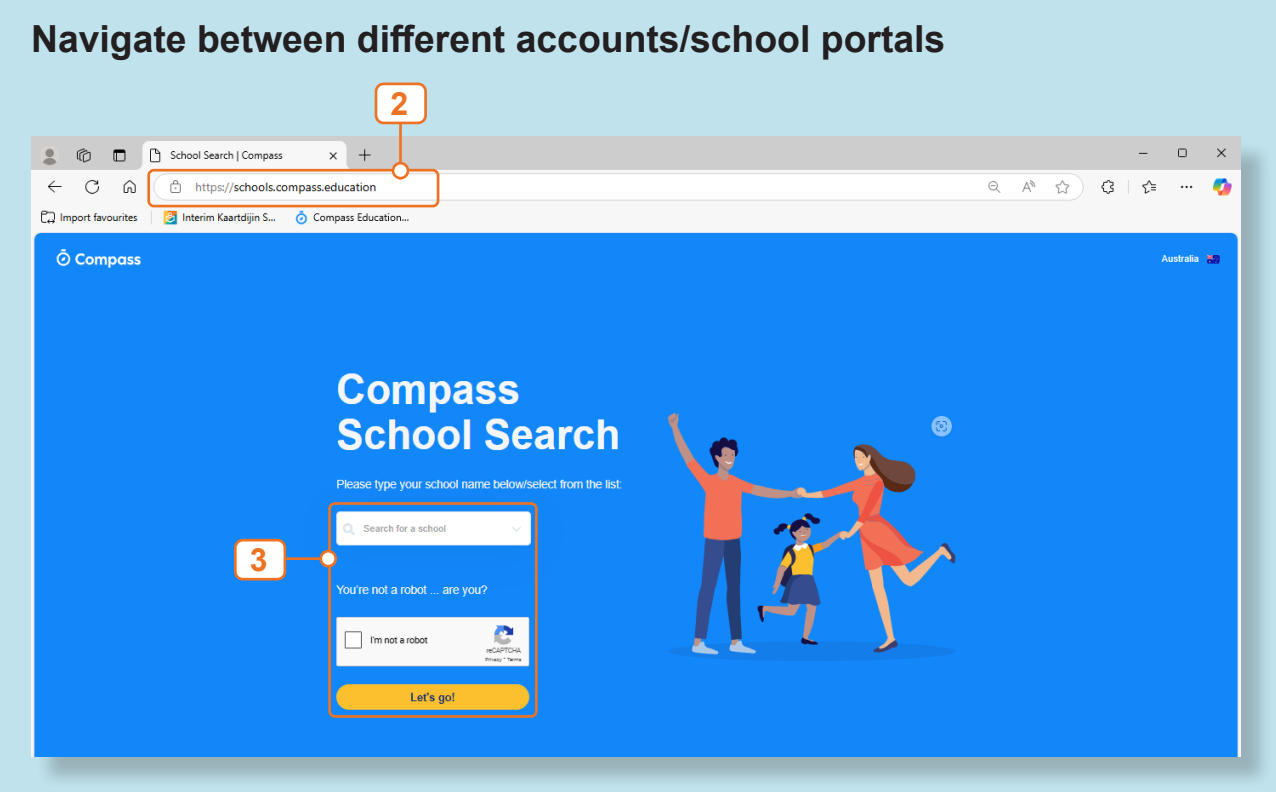

- 1. Open your prefered browser window
- 2. Enter schools.compass.education in the search bar
- 3. Search for your additional school in the **Compass School Search** bar, and complete the login process using your other account/school portal details.